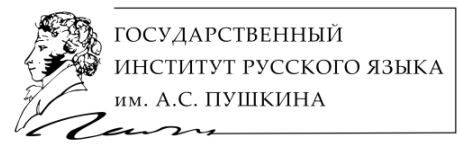

ИНФОРМАЦИОННО-БИБЛИОТЕЧНЫЙ ЦЕНТР

## ИНСТРУКЦИЯ ПО РЕГИСТРАЦИИ И РАБОТЕ В СИСТЕМЕ ПЕРСОНАЛЬНОЙ ИДЕНТИФИКАЦИИ АВТОРА ORCID

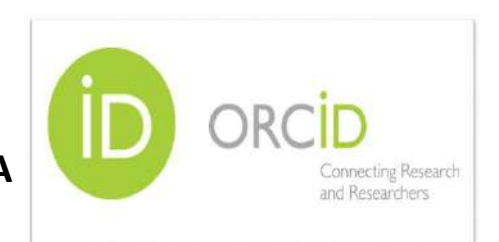

## **4TO TAKOE ORCID?**

<u>ORCID</u> — одна из широко используемых международных систем персональной идентификации авторов научных публикаций.

**ORCID ID** - уникальный код из 16 цифр, присваиваемый автору для однозначной идентификации его произведений и результатов.

ORCID используется для идентификации авторов в международных базах данных научных публикаций (в том числе в <u>Scopus</u>).

| C Attps://www.scopus.com/se                                 | arch/form/authorFreeLookup.url                                                  |                                                                                                    |
|-------------------------------------------------------------|---------------------------------------------------------------------------------|----------------------------------------------------------------------------------------------------|
| copus Preview                                               |                                                                                 | Scopus SciVal   Help -                                                                                                    |
| Search for Author                                           |                                                                                 | Scopus is the world's largest abstract                                                                                                    |
| Author Last Name e.g. S                                     | Smith ] [Author Initials or First Name e.                                       | and citation database of peer-<br>reviewed research Interature, With                                                                                                    |
| Affiliation         e.g. University of Toro           ORCID | nio. If Show exact malches only                                                 | over 20,500 titles from more than<br>5,000 international publishers,<br>Scopus offers researchers an<br>accurate, easy and comprohensive<br>tool to support their research needs<br>in the scientific, technical, medical,<br>social sciences, and arts and |
| Subject Areas                                               |                                                                                 | humanities tields,                                                                                                    |
| ♂ Life Sciences ♂ Health Sciences                           | <ul> <li>Physical Sciences</li> <li>Social Sciences &amp; Humanities</li> </ul> | Resources                                                                                                    |
|                                                             |                                                                                 | <ul> <li>You can use this free form to<br/>search for any author; or, use<br/>the Author Feedback Wiscart to<br/>verify your Scopus Author<br/>Profile</li> </ul>                                                                                           |
|                                                             |                                                                                 | <ul> <li>View a demo about how to use<br/>the Author Feedback Wizard</li> </ul>                                                                                                    |
|                                                             |                                                                                 | Learn more about Author Identitiers                                                                                                    |
|                                                             |                                                                                 | Register for your unique     ORCID and use Scopus to     Importy our records                                                                                                    |
|                                                             |                                                                                 | Find additional Scopus tutorials on our Training Desk                                                                                                    |

Рис. 1. Возможность поиска по ORCID ID в Scopus.

## **ДЛЯ ЧЕГО НУЖЕН ORCID?**

ORCID служит для однозначной идентификации автора в международных базах данных и однозначной атрибуции публикаций автора, присутствующих в этих базах (в т.ч. в Scopus).

Использование ORCID помогает избежать нежелательного появления в Scopus и других базах данных множественных профилей для одного автора (см. рис. 2).

При наличии нескольких профилей одного автора в той или иной базе данных публикации и цитирования этого автора могут идентифицироваться по разным профилям, как и индекс Хирша. В таком случае эти показатели могут быть неправильно отображены и подсчитаны.

### Рис. 2. Пример наличия множественных профилей

### у одного и того же автора в Scopus.

| opus Preview                                                                                              |                                                                                                    |                                                |                            | Scopus SciVal He                                 |
|----------------------------------------------------------------------------------------------------|----------------------------------------------------------------------------------------------------|------------------------------------------------|----------------------------|--------------------------------------------------|
| he Scopus Author Identifier assigns a unique nui<br>entifier, It is grouped separately. In this case, you | nber to groups of documents written by the same author via an a<br>may see more than 1 entry for the same author. | lgorithm that matches authorship based on a co | rtain criteria. If a docum | ent cannot be confidently matched with an author |
| last name "Alferov" , Author first name "Z F                                                              | 🕈 Edil                                                                                                    |                                                |                            |                                                  |
| hor results Show Profile Matches with One Do                                                              | sument   About Scopus Author Identifier                                                                           |                                                |                            | Sort on: Document Count   Author (A-Z)           |
| 🖸 👻 🔝 Set document feed 👔 💋 Request to                                                                    | merge authorn                                                                                                    |                                                |                            |                                                  |
| Alférov, Zh I.<br>Alferov, Zh I.<br>Alferov, Zh I.<br>Alferov, Z. I.                                      | 334 Physics and Astronomy; Engineeri<br>Jaterials Science;                                                        | ng, Russian Academy of Sciences                | Moscow                     | Russian Federation                               |
| Alferov, Zh I.     Alferov, Zh I.     Alferov, Zh I.     Alferov, Zh I.     Alferov, Zh I.                | 37 Physics and Astronomy; Materials<br>inglineering (                                                             | Science, Russian Academy of Sciences           | Moscow                     | Russian Federation                               |
| Alferov, Zhores I.<br>Alferov, Zhores<br>Alforov, Z.I.                                                    | 19 Physics and Astronomy, Engineeri<br>laterials Science;                                                         | ng, Russian Academy of Sciences                | Moscow                     | Russian Federation                               |
| 🗋 Alterov, Zh I.                                                                                          | 1 Engineering                                                                                                    |                                                |                            |                                                  |
| □ Alferoy 7h I                                                                                            | 1 Utilidiscinimary                                                                                                | Trade Union Council of the PAS                 |                            |                                                  |

## Вывод:

Для точного и правильного подсчёта показателей в базе данных у автора должен быть один профиль автора, к которому «привязываются» все его публикации и цитирования.

Тогда правильно подсчитываются и отображаются количество публикаций и цитирований и прочие показатели, в т.ч. Индекс Хирша *(см. рис. 3).* 

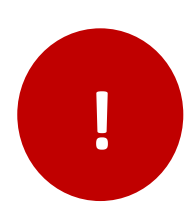

Указание идентификатора ORCID является одним из условий участия в некоторых конференциях и публикации в некоторых журналах. Также Вы можете указать свой идентификатор ORCID в личном профиле автора в РИНЦ / ScienceIndex.

Рис. 3. Пример наличия единого профиля у автора в Scopus.

| Scopus Preview                                                                                                    |                                                                                                    | Scopus SctVat   Help -                                                               |
|----------------------------------------------------------------------------------------------------|----------------------------------------------------------------------------------------------------|--------------------------------------------------------------------------------------|
| The Scopus Author Identifier assigns a unique number to groups of<br>identifier, it is grouped separately. In this case, you may see more the | if documents written by the same author via an algorithm that matches authorship base<br>han 1 entry for the same author. | ed on a certain criteria. If a document cannot be confidently matched with an author |
| uthor last name "Abrikosov". Author first name "A A" 👩 Edit                                                                                   |                                                                                                    |                                                                                      |
| author results About Scopus Author Identifier                                                                                                 |                                                                                                    | Sort on: Document Count , Author (A-Z)                                               |
| 🖸 🗸 📓 Sot document feed 🕴 💰 Request to merge authors                                                                                          |                                                                                                    |                                                                                      |
|                                                                                                    | 110 Physics and Astronomy: Materials Science: Arounce National Laboratory                                                 | v Aroonne United States                                                              |

# КАКИЕ ЕЩЁ ПРЕИМУЩЕСТВА ДАЁТ РЕГИСТРАЦИЯ В ORCID?

## • К ORCID можно «привязать» Scopus Author ID.

Scopus Author ID (внутренний идентификатор автора в Scopus) присваивается автору автоматически при появлении первой его публикации в журнале, включённом в Scopus.

## • К ORCID можно «привязать» ResearcherID.

Идентификатор ResearcherID используется в Web of Science, подобно тому, как ORCID используется в Scopus.

## • В профиль в ORCID автор может добавить:

- дополнительную информацию о себе и своей деятельности
   (образование, место работы, отрасли науки и направления исследваний, ключевые слова публикаций);
- данные по публикациям импортировать из некоторых других баз данных, в т.ч. Scopus и ResearcherID (~Web of Science), а при отсутствии этой публикации в этих базах – добавить информацию о ней в ORCID вручную.
- Наличие публичного профиля автора в ORCID является важным фактором представленности автора в информационной среде мирового научного сообщества и, таким образом, косвенным фактором повышения цитируемости автора.

## КАК ЗАРЕГИСТРИРОВАТЬСЯ В ORCID?

1. Зайдите на сайт ORCID: <u>http://orcid.org</u>

## 1а. При необходимости смените язык интерфейса на русский.

По умолчанию основным языком в системе является английский. Вы можете выбрать русскоязычную версию интерфейса.

**Примечание.** Далее в нашей инструкции иллюстрации приведены по англоязычной версии, в тексте указываются пункты в русскоязычной и через знак / в англоязычной версии).

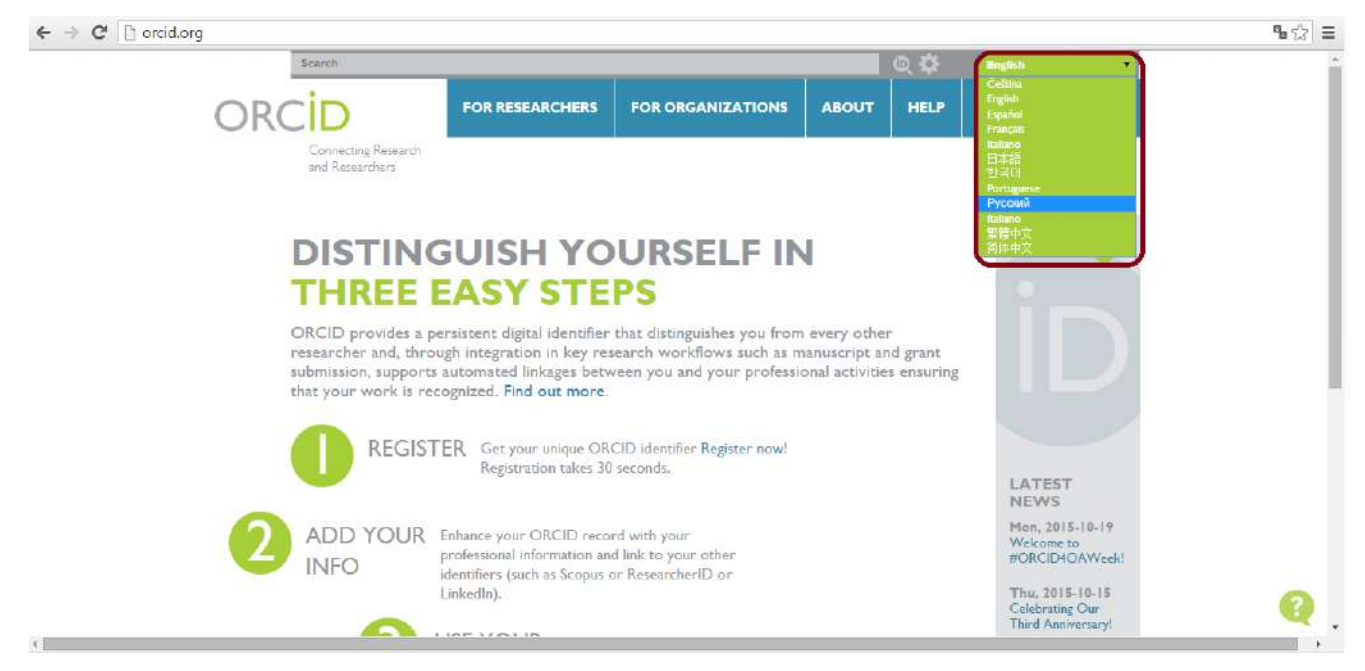

## 2. Нажмите на пункт Регистрация / For Researchers.

В появившемся ниже меню нажмите на вкладку Получить ORCID ID / Register for an ORCID ID.

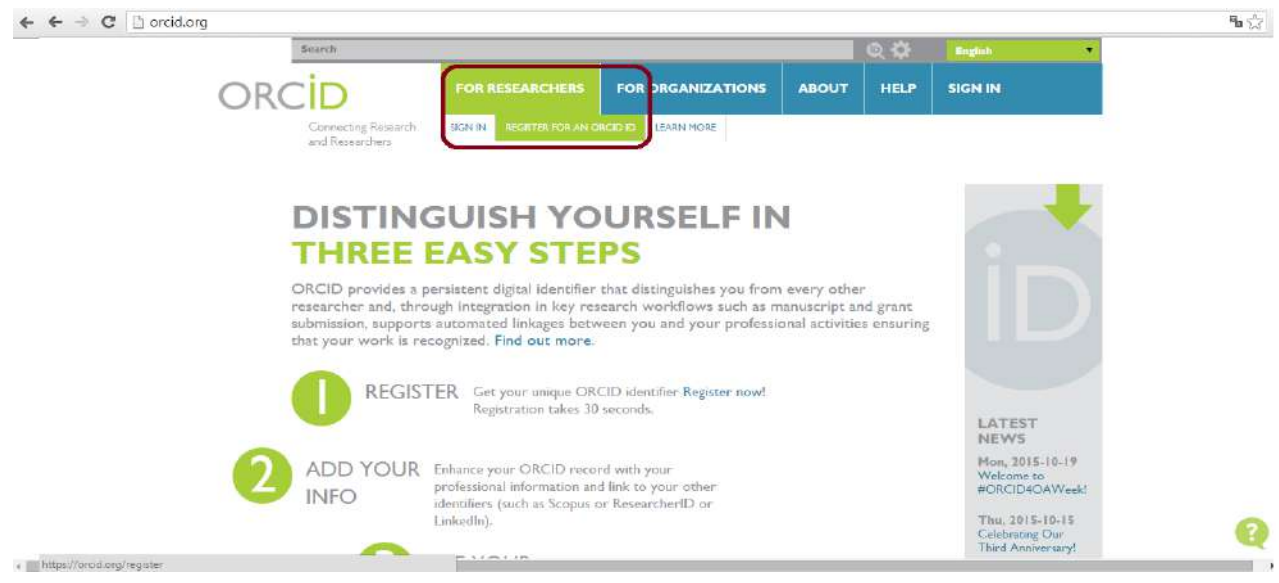

#### ← ← → C 🔓 https://orcid.org/register **₽**☆ : SIGN IN ASSETTER FOR AN OROLD ID LEARN MORE Connecting Research and Researchers 1,689,260 GRCID iDs and counting. See more Register for an ORCID iD ORCID provides a persistent digital identifier that distinguishes you from every other researcher and, through integration in key research worldlows such as manuscript and grant submission, supports automated linkages between you and your professional activities ensuring that your work is recognized. As per ORCID's terms and conditions, you may only register for an ORCID iD for yourself. First name A + 0 Last name K a Email a @ .ru Re-enter email a\_@l\_\_\_ru Password ..... .0 Confirm password

## 3. Введите основные данные, необходимые для регистрации учётной записи:

• Имя / First name

## • Фамилия / Last name

Имя и фамилия вводятся **латиницей** (например, как они указаны в загранпаспорте или как Вы указываете в Ваших публикациях).

• Адрес электронной почты / Email

## • Введите адрес электронной почты ещё раз / Re-enter email

Email должен быть контактным и рабочим — таким, к которому Вы имеете постоянный доступ и который Вы часто проверяете. На него придёт письмо о подтверждении регистрации.

- Пароль / Password
- Подтвердите пароль / Confirm password

Пароль должен включать:

- по крайней мере одну цифру от 0 до 9
- по крайней мере один символ из перечисленных:
  - о буквенный символ в латинице, от *а* до *Z* с учетом регистра
  - любой из следующих символов: ! @ # \$ % ^ \* () ~ `{ }[] | \ & \_
  - на выбор: символ пробела, двойные кавычки, (' ') и прочие знаки пунктуации, например: (.), ;

| ► → C 🔒 https://orcid.org/register                                                                                               | ¶a☆  ≡ |
|----------------------------------------------------------------------------------------------------|--------|
| +<br>Password                                                                                                    |        |
|                                                                                                    |        |
| Confirm password *                                                                                                    |        |
| Default privacy for new research activities (Works, Affiliations, Funding, etc)                                                  |        |
| α δ m Θ                                                                                                    |        |
| Notification Email                                                                                                    |        |
| I'm not a robot                                                                                                    |        |
| Terms of Use *                                                                                                    |        |
| I consent to the privacy policy and conditions of use; including public access and use of all my data that are marked<br>Public. |        |
| You must accept the terms and conditions to register.                                                                            |        |
| Contrains Proceeding Terms of Life Cones Source Project                                                                          | 0      |

- Вы можете выбрать настройки приватности профиля (Default privacy for new research activities):
  - Public / Публичный доступ: информация будет доступна всем посетителям сайта ORCID;
  - Limited / Ограниченный доступ: информация будет доступна только указанным Вами пользователям;
  - /Private / Приватный доступ: информация будет доступна только Вам).

По умолчанию выбран пункт **Public / Публичный доступ**. Рекомендуем не изменять этот пункт.

• Вы можете поставить галочку в пункте Получать уведомления об изменениях в моей записи ORCID / Send me notifications about changes to my ORCID Record.

Рекомендуем это сделать, чтобы Вы могли контролировать все изменения Вашего профиля и получать информацию от ORCID.

• Поставьте галочку в пункте Я не робот / I'm not a robot.

Это необходимо, чтобы система определила, что анкету заполняет человек, а не спамерская программа.

• Поставьте галочку в пункте Я соглашаюсь с политикой конфиденциальности... / I consent to the privacy policy...

Вы не сможете зарегистрироваться в системе, если эта галочка не будет поставлена.

• После заполнения всех полей нажмите на кнопку Зарегистрироваться / Register.

Система может попросить Вас подтвердить или опровергнуть свою причастность к учётной записи ORCID с такими же именем и фамилией.

#### 4. Подтвердите Ваш E-mail-адрес:

После завершения процедуры регистрации на адрес электронной почты, указанный Вами при регистрации, придёт автоматическое письмо от ORCID.

Подтвердите Ваш адрес электронной почты нажатием на кнопку Verify your email address или переходом по указанной ссылке. В результате откроется Ваша страница в ORCID.

### 5. Обратите внимание на Ваш ORCID ID и на ссылку на Вашу страницу в **ORCID ID.**

Вы можете указывать Ваш ORCID D при подаче статей в журналы и сборники трудов, докладов на конференции, при подаче заявок на гранты и участие в проектах, указывать ORCID ID в отчётных и прочих рабочих документах (если требуется), а также сообщать его сотрудникам Института и другим заинтересованным сторонам.

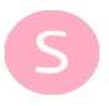

[ORCID] Thanks for creating an ORCID iD

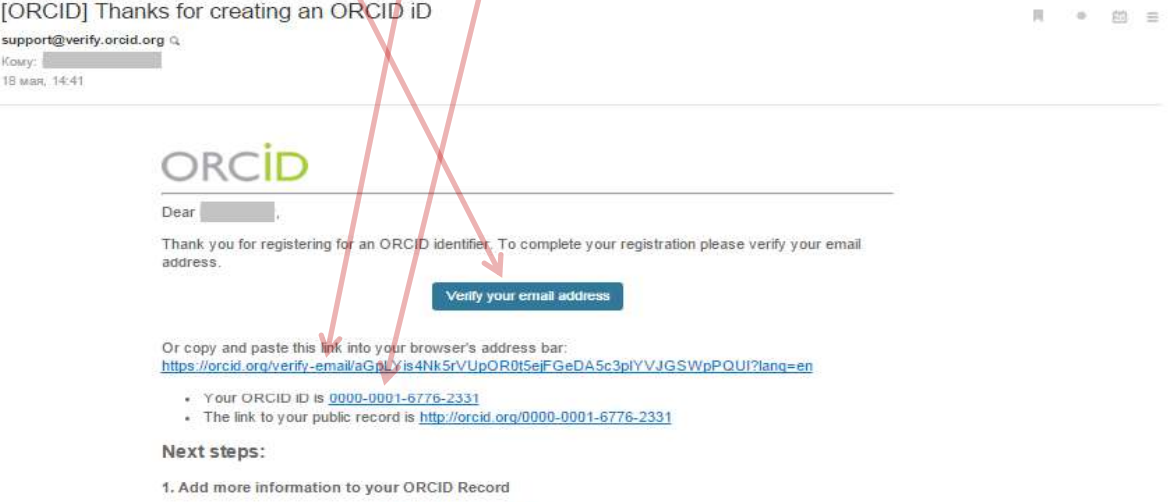

Access your ORCID record at https://orcid.org/my-orcid and add additional information to your record. Funders, publishers, universities and others use the information contained in an ORCID Record to help decrease the record keeping they ask from you. Increase the amount of information you can share in this way by adding other names you are known by, professional information, funding items you have received orks you have created to your Record

For tips on adding information to your ORCID record see: http://support.orcid.org/knowledgebase/articles/460004

6. Если необходимо пройти авторизацию (войти в свой личный профиль в ORCID), нажмите в верхнем меню на пункт Регистрация / Sign in, в открывшемся окне введите email и пароль, указанные Вами при регистрации, и нажмите на кнопку Регистрация / Sign in.

Внимание! В данном случае в системе ORCID имеет место не совсем точный перевод: здесь вместо «Регистрация» подразумевается «Авторизация».

Для завершения сеанса работы в профиле ORCID нажмите на кнопку Выход / Sign out.

## 7. Добавьте информацию о себе на Вашей странице в ORCID:

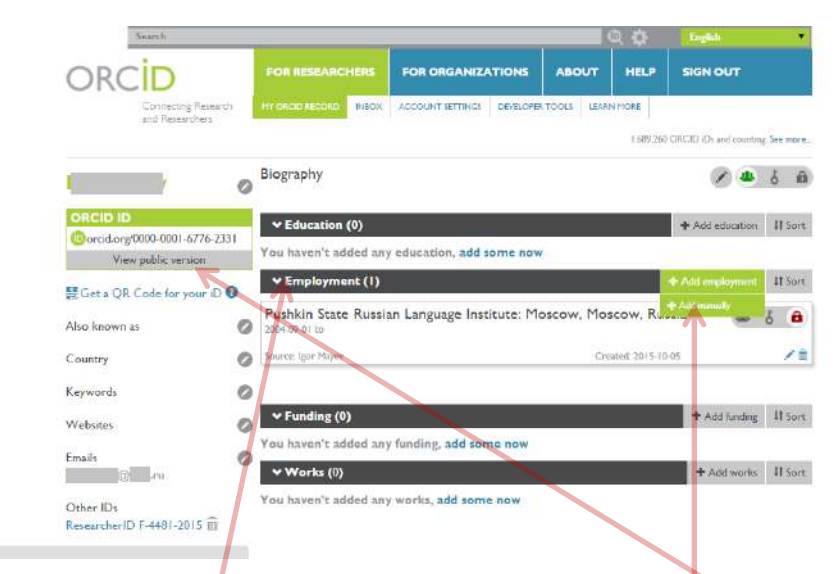

В режиме редактирования страница доступна только Вам. Для того, чтобы посмотреть, как её видят все остальные пользователи, нажмите View public version.

Чтобы вернуться в режим редактирования, нажмите **Return to my view** (ссылка появится на том же месте на экране).

Для секций сведений на странице Вы также можете установить настройки приватности. Рекомендуем данные в таких секциях, как **место работы** (Employment) и Публикации (Works), сделать публично доступными.

## 8. Обязательно: укажите Институт в качестве Вашего места работы.

Во вкладке Работа / Employment выберите пункт Добавить место работы / Add employment и его подпункт Связать вручную / Add manually (далее смотрите следующую страницу).

| and a second second second second second second second second second second second second second second second |
|----------------------------------------------------------------------------------------------------|
| 6.0                                                                                                    |
|                                                                                                    |
|                                                                                                    |
| If had                                                                                                    |
| 3 · m                                                                                                    |
|                                                                                                    |
|                                                                                                    |
| 127.54                                                                                                    |
|                                                                                                    |
| II yes                                                                                                    |
|                                                                                                    |
|                                                                                                    |
|                                                                                                    |

В открывшемся окне обязательно заполните следующие поля:

## • Организация/работодатель / Institution/Employeer:

## Pushkin State Russian Language Institute

Название Института вводится латиницей и именно в таком виде. Пожалуйста, будьте внимательны при заполнении этого пункта.

- Город / City: <u>Moscow</u>
- Штат/регион / State/region: <u>Moscow</u>
- Страна / Country: <u>Russia</u> (выберите в списке стран)

Нажмите на кнопку Добавить в список / Add to list.

## КАК ДОБАВИТЬ СВЕДЕНИЯ О ПУБЛИКАЦИЯХ В ORCID / СВЯЗАТЬ СВОЙ ORCID ID С ДРУГИМИ БАЗАМИ ДАННЫХ?

Это можно сделать либо (а) путём импорта данных из некоторых других баз данных и онлайн-сервисов, либо (б) путём ручного ввода информации.

Если у Вас нет публикаций, включённых в международные базы данных, действия по пункту (а) нецелесообразны. а) для импорта данных из других баз данных и онлайн сервисов в секции Работы /

Works выберите пункт Добавить работы / Add works и подпункт Найти и связать

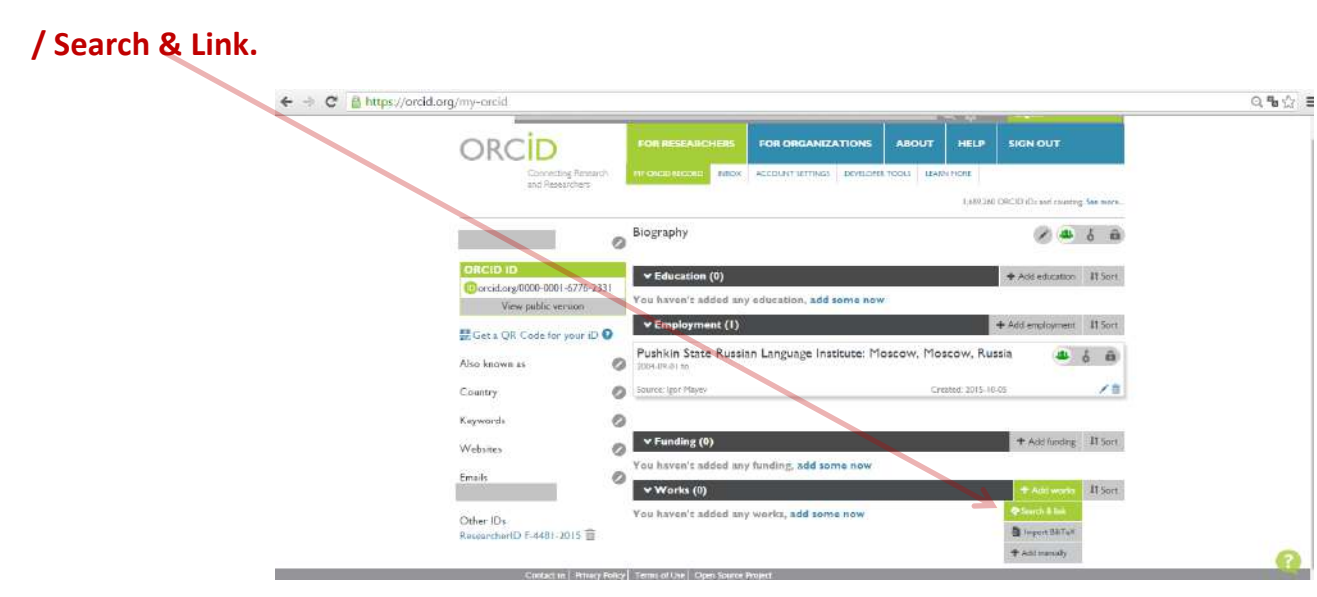

## Откроется окно Импорт работ:

| ← → C A https://orcid.org/my-or | rcid                        |                                                                                                    | Q 9 12 E |
|---------------------------------|-----------------------------|----------------------------------------------------------------------------------------------------|----------|
|                                 | Emails<br>mayerspor@mail.rk | ✓ Works (0) + Aldwark: II Sert.                                                                                                    |          |
|                                 | Other IDs                   |                                                                                                    |          |
|                                 | ResearcherfD F-4481-2015 🗎  | OR/CID works with your member organizations to inside it uses to connect your OR/CID To and this to information in dual<br>rectricit. Choose only of the feat warehits to get internal. Here elitormates about liablag works. |          |
|                                 |                             | Ainto                                                                                                    |          |
|                                 |                             | Enubles uner to unport notizoata from Ainti, including journal papers, proceedings, dissertations                                                                                                    |          |
|                                 |                             | Australian National Data Service (ANDS) Registry<br>Import your research datasets into GRCID from Australian National Data Service (ANDS) and                                                                                 |          |
|                                 |                             | CrossRef Metadata Search<br>Import your publicationi from CrossRef's authoritative, publisher-supplied metadata on over 70                                                                                                    |          |
|                                 |                             | DataCitie Metadata Scarch<br>Scarch the Path/lise Metadata Scarch                                                                                                    |          |
|                                 |                             | statistist die Deutsche Hendelin aus is in deut yner referiten generalit, minger and sterr wiewe. In:                                                                                                    |          |
|                                 |                             | Europe PubMed Central (Europe PMC) offers this tool to enable you to link anything in Europe                                                                                                    |          |
|                                 |                             | ISNIDORCID search and link<br>Enables user to search the BNI registry by name and link BNI records to bit ORCID profile as a                                                                                                  |          |
|                                 |                             | MLA International Bibliography                                                                                                    |          |
|                                 |                             | заятын не служ настичными онинодрарну ыт униг чен на, исланий инове заничной иновет чиска. "                                                                                                    |          |
|                                 |                             | Researcher/D<br>Researcher/D is a global, multi-disciplinary scholarly research commanity where members can r                                                                                                    |          |
|                                 |                             | Scopus to ORCID                                                                                                    | 0        |
|                                 |                             | Import your Identifier, profile and publications. The wizard helps you find the correct Scopus pr                                                                                                    |          |

Выберите и нажмите на название той базы данных, из которой Вы хотите импортировать свои публикации в ORCID, нажмите на Разрешить. Далее выберите требуемые пункты и нажмите кнопку подтверждения.

Данные о Ваших публикациях, имеющихся в Web of Science, Вы можете импортировать через пункт **ResearcherID**.

б) для ручного ввода данных о публикациях в секции Работы / Works выберите

пункт Добавить работы / Add works и подпункт Связать вручную / Add manually.

| - 🚸 C 🙆 https://orcid.org/n | my-orcid                                                                               | Q. 🖬 🏠 |
|-----------------------------|----------------------------------------------------------------------------------------|--------|
|                             | been 🔯                                                                                 |        |
|                             | ORCID FOR RESEARCHERS FOR ORGANIZATIONS ABOUT HELP SIGN OUT                            |        |
|                             | Connucting Passaristh HI OKOD MICOKO HINDX ACCOUNT SETTINGS DEVELOPER TOOLS LEANN MORE |        |
|                             | LREAD OFCID Dated control to here.                                                     |        |
|                             | Igor Mayev 🖉 Biography                                                                 |        |
|                             | CRCID ID     Fidd education (0)     Fidd education II Sert                             |        |
|                             | View public version You haven't added any education, add some now                      |        |
|                             | Cota QR Code for your iD 💿 * Employment (1) + Add employment II Sort                   |        |
|                             | Also known as 🖉 Pushkin State Russian Language Institute: Moscow, Moscow, Russia 🌰 & 📾 |        |
|                             | Country Source (pr Phyres Created 70) 210-05 / 1                                       |        |
|                             | Keywords                                                                               |        |
|                             | Websites V Funding (0) + Add funding II Sort                                           |        |
|                             | Emails Vou haven't added any hunding, add some now                                     |        |
|                             | muywigor@mainu ••••••ons (0) •••••add some now ••••                                    |        |
|                             | Other IDs ResearcherID F-4481-2015                                                     |        |
|                             | + And mensally                                                                         |        |
|                             |                                                                                        |        |
|                             |                                                                                        |        |
|                             |                                                                                        |        |

В открывшемся окне добавьте сведения о публикации:

Внимание! Все данные о публикации вводятся латиницей (при желании можно выбрать пункт Add translated title и добавить русскоязычное название публикации).

Внимание! Прежде чем добавить свою публикацию вручную, убедитесь, что её нет в Scopus и Web of Science. Если эта работа есть хотя бы в одной из этих баз, импортируйте свои публикации способом, описанным выше в пункте (а).

Если у публикации есть идентификационный номер в какой-либо из систем, его можно указать (Тип идентификатора / Identifier Type, Значение идентификатора / Identifier Value, Identifier URL).

| ADD WO                                                                                                    | DRK                     |                              |                                                                                                    |  |
|----------------------------------------------------------------------------------------------------|-------------------------|------------------------------|----------------------------------------------------------------------------------------------------|--|
| Work category *                                                                                                    |                         | WORK IDENTIFIERS             |                                                                                                    |  |
| Pick a work satisfyry                                                                                                    | •                       | Scherofine Seyn              |                                                                                                    |  |
| Warris tope **                                                                                                    |                         | What type of external ID1    |                                                                                                    |  |
| and the second second sec |                         | Merriflar-saka               | 100                                                                                                    |  |
| Tels *                                                                                                    |                         | AND                          |                                                                                                    |  |
| auge with                                                                                                    |                         | Identifier (31)              | 10 mm                                                                                                    |  |
| Lorgen                                                                                                    | O with transferred site | AND LUL                      |                                                                                                    |  |
| Add address                                                                                                    |                         | Referencing: O               | and the second second se |  |
| insertial other                                                                                                    |                         | a tar g Patal                |                                                                                                    |  |
| And protoning table                                                                                                    |                         | -001.                        | Cationer daarber                                                                                                    |  |
| Putteration data                                                                                                    |                         | And UNL                      |                                                                                                    |  |
| Year • North                                                                                                    | • Oy •                  | Language could to this birm. |                                                                                                    |  |
| The second second second second second second second second second second second second second second second se                                                                                                    |                         |                              | •                                                                                                    |  |
| CITATION                                                                                                    |                         | Country of publication       |                                                                                                    |  |
| Chatras hour                                                                                                    |                         |                              | 2 Bit 1998                                                                                                    |  |
| LINGPOCRIEC                                                                                                    |                         | Add to be Canal              |                                                                                                    |  |
| Castra                                                                                                    |                         | RECOVERED IN                 |                                                                                                    |  |
| Add station                                                                                                    |                         |                              |                                                                                                    |  |
| 2010/00/00/00                                                                                                    |                         |                              |                                                                                                    |  |

Чтобы удалить публикацию, нужно нажать на значок корзины, изображенный рядом

с названием статьи в разделе Работы / Works.

Более подробно о системе ORCID и особенностях работы с ней Вы можете узнать в разделе «Помощь» сайта ORCID: <u>http://orcid.org/help</u>

По вопросам регистрации и работы в ORCID Вы можете обращаться в Информационно-библиотечный центр Института (каб. 24-А, 2 этаж).

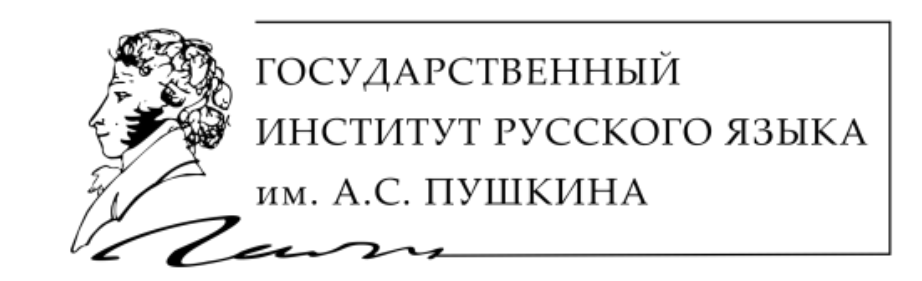

www.pushkin.institute

Информационно-библиотечный центр ФГБОУ ВО «Гос. ИРЯ им. А.С. Пушкина» <u>http://lib.pushkin.institute</u>